# **Using Wonders' ConnectED**

A "How-to" Guide for Students and Families

### What is ConnectED?

ConnectED is the online component of the McGraw-Hill <u>Wonders</u> reading program. Using this program at home will help your child practice the valuable literacy skills he/she is learning in school. ConnectED allows you to access online books, play literacy games, and much, much more.

### Using the ConnectED website:

## Logging into ConnectED:

| 1. Go to http://connected.mcgraw-hill.com.<br>ConnectED displays the <b>Login</b> screen. |                                                         |
|-------------------------------------------------------------------------------------------|---------------------------------------------------------|
|                                                                                           | Password                                                |
| 2. Enter your Username and Password and click Login.                                      | Login<br>FORGOT YOUR PASSWORD?<br>FORGOT YOUR USERNAME? |
| Username:                                                                                 |                                                         |
| Password:                                                                                 |                                                         |

\*Helpful tip: You may want to save this URL as a favorite or place it on your desktop for easy access. You can also access this URL from the CCPS ELA website. You can access the CCPS ELA website by following the steps below.

3. ConnectED displays your grade level Books and Content.

4. Navigate to different parts of ConnectED by clicking as described in the image below.

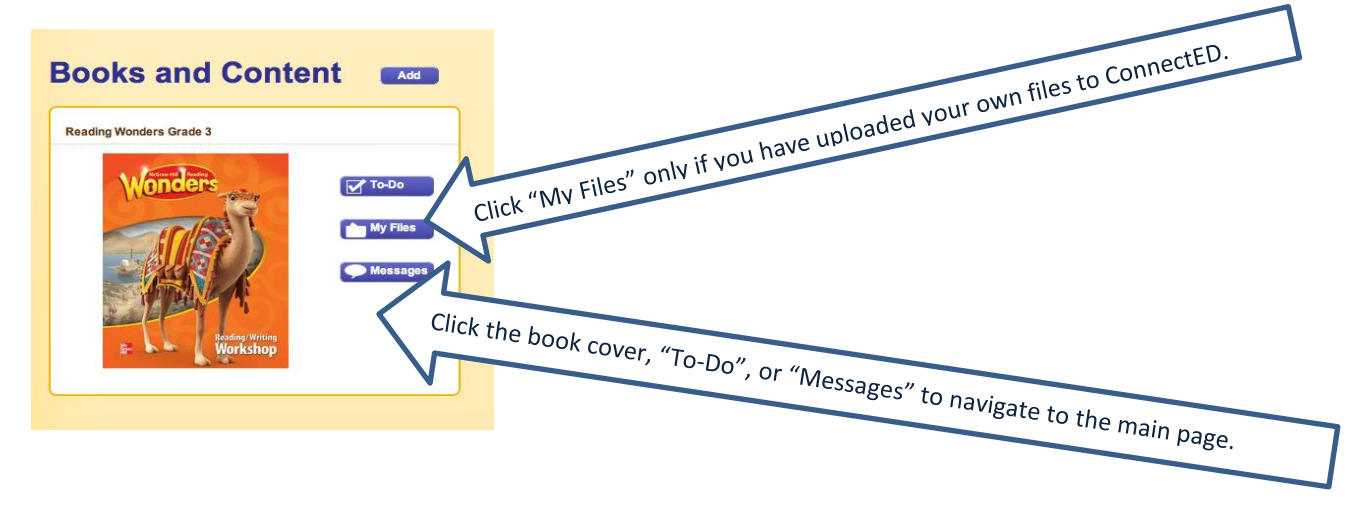

5. If your child's teacher has created assignments, they can be accessed by clicking on one of the icons.

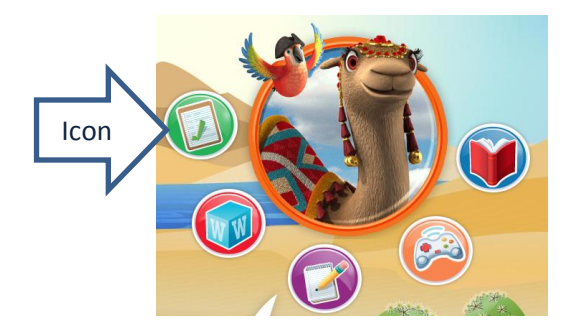

6. You may find that assignments have not been created, but there are a great deal of other resources to explore.

- 7. Click on "Resources" at the top of the page.
- 8. Use the sidebar to navigate to resources. You may want to start by accessing leveled readers.

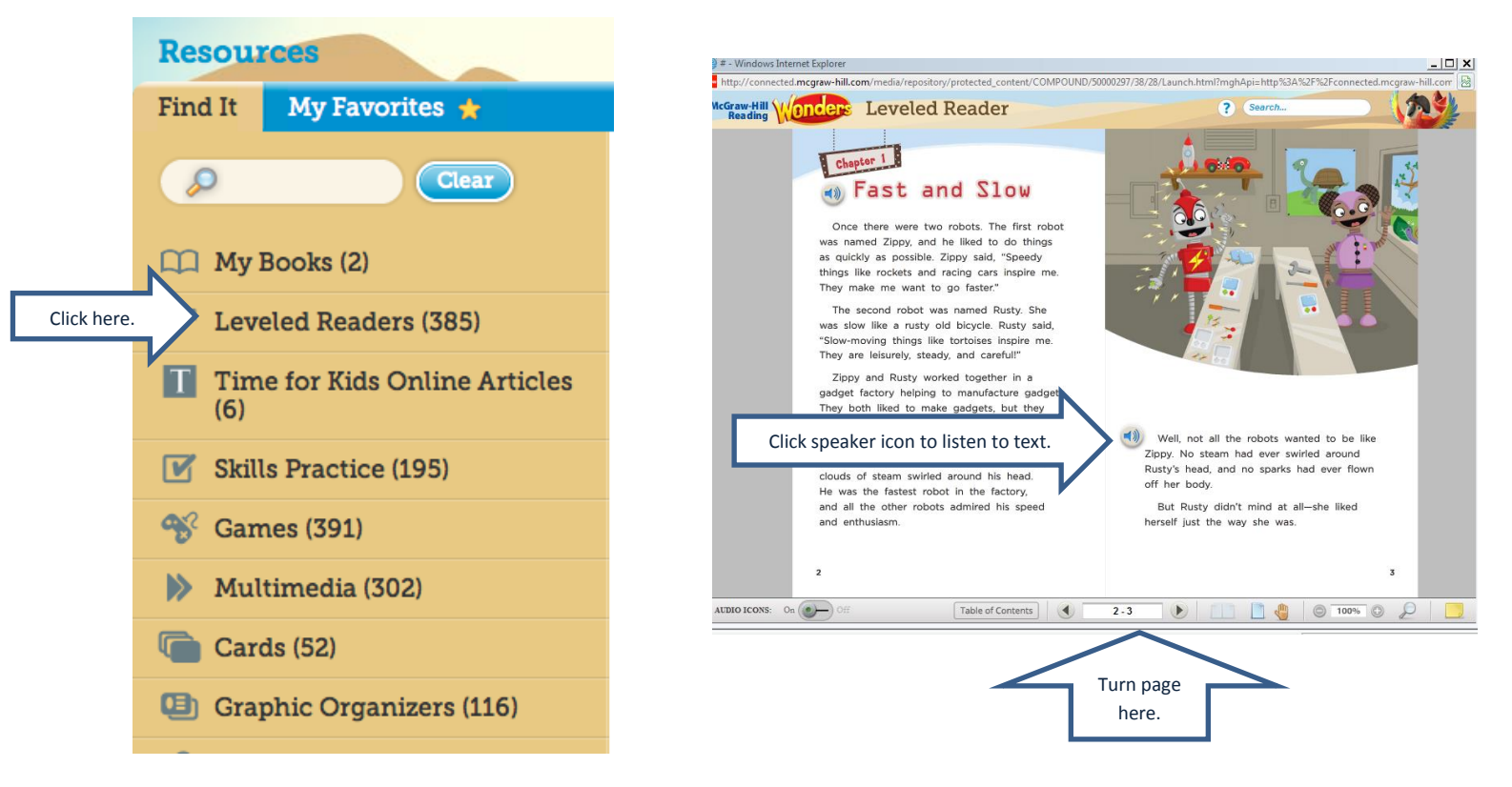

9. Browse leveled readers by title or click "More Leveled Readers" to choose books by reading level.

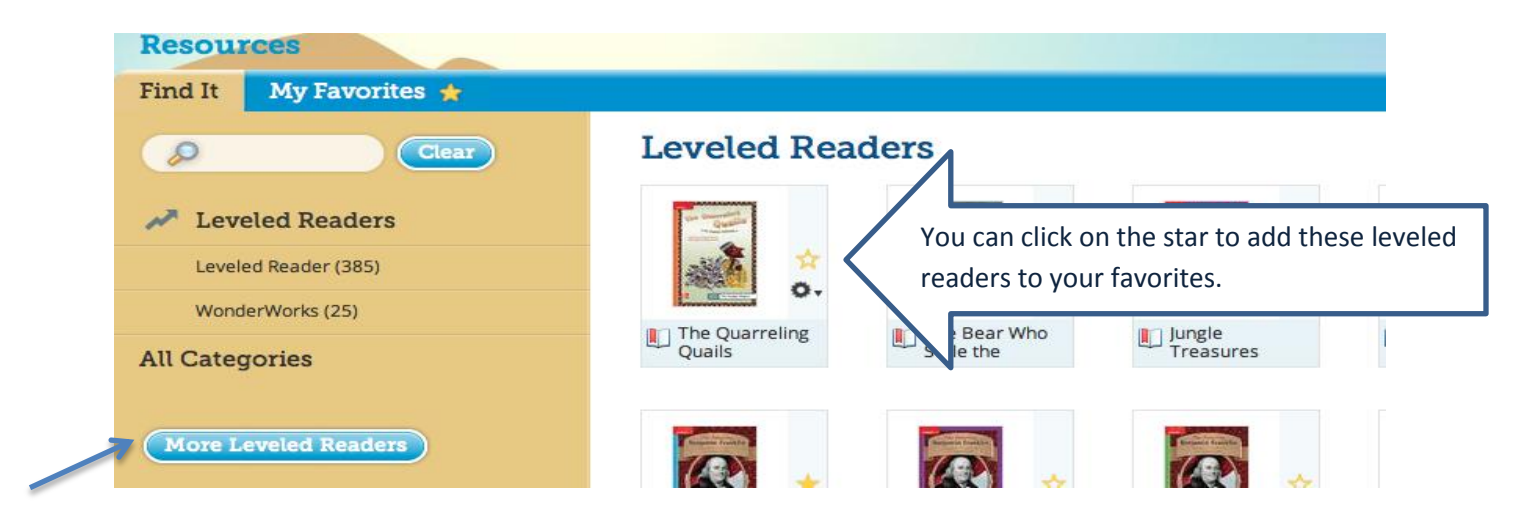

10. After clicking "More Leveled Readers," you will enter the Leveled Reader Database.

#### Leveled Reader Database

Click here to find your bookshelf link at the top. Here you will find any books that you've previously added.

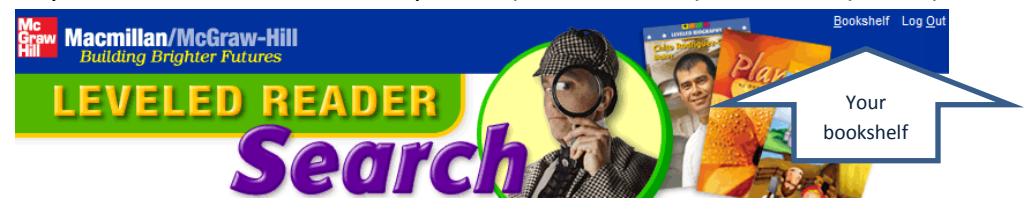

You can also search for more books. Fill in a topic. Or just click Guided Reading Level and search for books that are just one letter below and one letter above the letter on your reading group books at school.

| Keyword:      | Animals |   |
|---------------|---------|---|
| Content Area: | Science | • |

### **Reading Level**

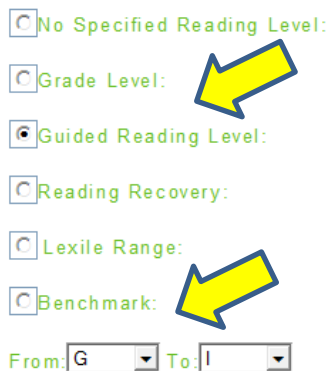

Then click on the gray search button. Scroll through the choices. Click "Add to bookshelf" when you find one you like!

| Take Day            | Big Friend and Little Friend                            | Reading Let      |
|---------------------|---------------------------------------------------------|------------------|
| Little Priend       | Author: Cynthia Rothman<br>ISBN: 9780021941483          | Grade Level: 1   |
| Autority Three Take | MHID: 0021941483                                        | Guided Reading L |
|                     | Publisher: Macmillan/McGraw-Hill<br>Program/Converight: | Reading Recover  |
|                     | Genre: Folk Tale                                        | C                |
| all the second      | Skill:Analyze Plot                                      | Lexie Range, 290 |
|                     | Text Feature:                                           | Benchmark 12     |
|                     |                                                         |                  |

Go to your bookshelf to find your books. Click "View Online" to read them. Use the tools across the top to navigate the pages in the book. Audio will work beginning with first page of the actual text.

🛛 🕂 Zoom 💴 🛹 Page 🔤 🧼 🕨 Audio 📕 🕼 Print) 🌋 Exit

11. Close the Leveled Reader Database page to return to the main ConnectED page. Then click on "All Categories" to naviagate to additional resources.

 Resources

 Find It
 My Favorites \*

 Clear

 Leveled Readers

 Leveled Reader (385)

 WonderWorks (25)

 All Categories

12. Choose another resource to explore. "Games" is another popular choice. You can also search for a specific game by entering the subject in the search box and then clicking on "games."

| My Books (2)                      |
|-----------------------------------|
| Leveled Readers (385)             |
| Time for Kids Online Articles (6) |
| Skills Practice (195)             |
| 😚 Games (391)                     |
| Multimedia (302)                  |
| Cards (52)                        |
| 💷 Graphic Organizers (116)        |
| 🔎 Research & Inquiry (104)        |
| 📝 Writer's Workspace (39)         |